# WACS700

# 3 Come collegarsi al PC

### Cosa si può fare con il CD d'installazione per PC?

- Collegare la Centrale WAC700 direttamente al PC o alla rete domestica, per mezzo di un router munito di cavo o di un punto d'accesso wireless.
- Gestire la vostra collezione musicale per mezzo di **Digital Media Manager (DMM)**, tra cui:
  - Creare e rinominare liste d'ascolto/brani, modificare informazioni sui brani e trasferire file musicali dal PC alla Centrale WAC700
  - Percorsi per aggiornare il servizio di riconoscimento musicale Gracenote(r) per le più recenti informazioni sui dischi.
  - Percorsi e link di supporto per il software DMM e aggiornamenti del firmware WACS700
- Registrazione del prodotto per gli aggiornamenti.

### Caratteristiche necessarie del PC

- Windows 98SE/ME/2000XP/ (Home o Professional)
- Pentium III processore 300 MHz o superiore
- Adattatore di rete Ethernet
- CD-Rom Drive
- Spazio libero su Hard disk 500 MB per il software

### Cos'altro vi serve?

- Cavo Ethernet in dotazione (cavo dritto)
- CD d'installazione per il PC in dotazione

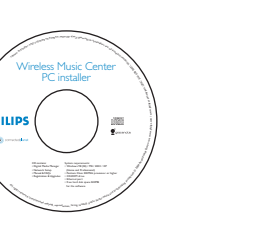

Potete collegare la Centrale **WAC700** al vostro PC o alla rete domestica esistente. Per l'utente comune, l'Installazione Rapida fornisce il collegamento standard di **WAC700** al PC.

# Installazione Rapida

#### **IMPORTANTE!**

 Quando si utilizza un router, tenerlo almeno a 0,5 m. di distanza dalla Centrale WAC700.

# Preparativi per l'installazione

### Sul WACS700

- Controllare di avere terminato il collegamento Wi-fi tra la **Centrale WAC 700** e la **Stazione WAS700**. (Vedere Guida rapida, Passaggio A)
- 2 Controllare che la **Centrale WAC700** sia accesa o in modalità Standby

### Sul PC o sulla rete esistente del PC:

- Accendere il PC come Amministratore.
- Chiudere tutte le applicazioni sul PC, incluso il collegamento internet.
- Collegare il cavo Ethernet in dotazione (cavo dritto) alla porta **ETHERNET** della Centale.

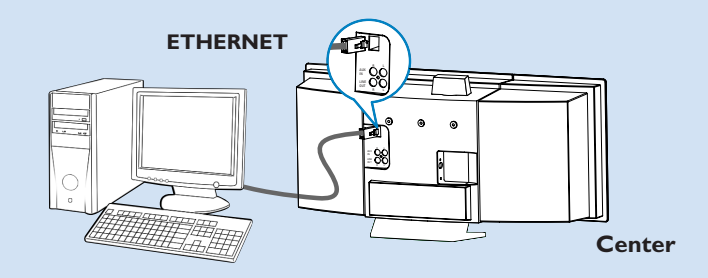

4 Inserire il CD d'installazione nel PC e selezionare la lingua desiderata.

#### Suggerimenti:

- Potete anche avviare il CD d'installazione con WAC\_installer.exe sul driver del CD-ROM.

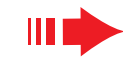

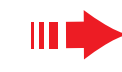

PHILIPS

### Installazione Rapida

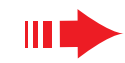

ficial ---- 💻

Channet 11 Show current settings

PHILIPS

Obtain IP address automatically

Assign IP address manually

Excil ID adde

art IP addre

Subnet mask

### **Opzione 2:**

# Collegamento wireless

Scegliere questo collegamento se volete collegare la Centrale Musicale a un router wireless/ Punto d'accesso wireless o ad una rete wireless esistente

PHILIPS

Software
 Installation

Phillips Soltware Insta

A Ma recurbu

WPA Ker

SIT AN Med

Software Installation

 Music Center connect to Standa no LAN/Wireless Network

Select your

Please enter the settings for your existing wireless network or mean "Show current setting" to show current settings from the Music Center

C Use WPA key C Use WPP key 128bits 26 digits fo

/ IWPA Key only allow 8~63 character

Click Next to continue

Philips Software Ins

Activate the Transmit key: @ 1 @ 2 @ 3 @ 4

(For Key 1 to Key 4, the valid characters are "0-9" and "A-F".

The WiFi settings of Music Center have been changed. To apply the new settings on the Music Center and the Station(s) please place the Center and the Station(s) into Installation mode.

Use WEP key 64bits 10 digits for

Controllare che il router /punto d'accesso wireless funzioni correttamente. Scrivere il suo SSID e anche la chiave WEP o WPA se è attivata nel router/punto di accesso .

Nella pagina Installazione Software , cliccare per scegliere Collegamento della Centrale Musicale alla rete wireless

- 3 Quando viene richiesto dall'installazione automatica, assicurarsi che il cavo Ethernet in dotazione (cavo dritto) sia collegato alla porta ETHERNET della Centrale.
  - Quando compare la schermata sulla destra, a. Inserire il SSID che avevate scritto nel **passaggio 1**
  - b. In modalità WLAN, cliccare Modalità infrastruttura (Infrastructure Mode)
  - c. Inserire la chiave WEP o WPA che avevate scritto nel passaggio 1
- Seguite le istruzioni sullo schermo per ultimare il collegamento col PC.
  - → Lo schermo mostra : "Le impostazioni WiFi della Centrale Musicale sono state cambiate...." ("The WiFi settings of Music Center have been changed...")

#### Suggerimenti:

- Si raccomanda di usare la chiave di codifica WEP per una migliore resa e sicurezza in rete.
- In Modalità infrastruttura, il Canale è assegnato automaticamente dal router/punto d'accesso.

**Opzione 1:** 

### ED-- Collegamento diretto

#### Scegliere questa opzione se si vuole collegare la Centrale Musicale a un PC autonomo non collegato a una rete LAN/Wireless

- Nella pagina Installazione Software (Software Installation), cliccare per selezionare Collegamento della Centrale Musicale con PC autonomo, nessuna rete LAN/Wireless
- Quando viene richiesto dall'installazione automatica, assicurarsi che il cavo Ethernet in dotazione (cavo dritto) sia collegato alla porta **ETHERNET** della Centrale
- Seguire le istruzioni sullo schermo per ultimare il collegamento del PC.
  - → Lo schermo mostra : "E' stato stabilito un collegamento alla Centrale Musicale (The connection to your Music Center has been established)"
- Cliccare Avanti (**Next**) per avviare l'installazione di **DMM**
- → Al termine dell'installazione di DMM sul desktop del computer compare l'icona

#### Suggerimenti:

- Se il vostro PC è anche collegato a internet per mezzo di un modem XDSL, usate un router munito di cavo o un punto di accesso wireless e seguite i passaggi di installazione dell'Opzione 2 e Opzione 3. Altrimenti cambiate manualmente l'IP del vostro PC da quello originale all'indirizzo IP:192.168.107.20, Subnet mask:255.255.255.0 o vice versa. Per configurare l'IP, andate al Menù di Avvio - Impostazioni - Pannello di controllo - Connessioni di Rete -Proprietà.

PHILIPS

Software
 Installation

Philips Software Installat:

Click Next to continue.

Software Installation

Music Center connect to Standalone PC

Select your network situation

The network settings on your PC have been set to fixed IP.

The connection to your Music Center has been established

- Scorrere su Protocollo Internet (TCP/IP)

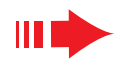

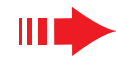

#### Per applicare nuove impostazioni a WACS700, dovete accedere a Modalità d'installazione sia con la Centrale che con la Stazione.

#### Sulla Centrale:

- a. Scegliere HD.
- b. Premere MENU
- c. Usare i comandi di navigazione ▲ o ▼ e ► per accedere al menù Gestione Stazione
- d. Nel menù Gestione Stazione, usare i comandi di navigazione ▲ o ▼ e ▶ per scegliere
   Aggiungi nuova stazione
- e. Premere STOP per uscire da Modalità d'installazione (Installation Mode) quando la Centrale ha trovato tutte le stazioni.

#### Sulla Stazione:

- a. Scegliere AUX.
- b. Premere MENU.
- c. Usare i comandi di navigazione ▲ o ▼ e ▶ per scegliere Modalità d'installazione.

#### Cliccare Avanti per avviare l'installazione di DMM

- → Al termine dell'installazione di **DMM** sul desktop del computer compare l'icona
- Scollegare il cavo Ethernet in dotazione dal PC e dalla Centrale, e poi, collegare il PC al router/punto d'accesso wireless.

# **Opzione 3:**

# Collegamento via cavo

Scegliere questa opzione se volete collegare la Centrale Musicale a una rete esistente collegata via cavo con un router collegato tramite cavo.

Controllare che il router da collegare via cavo funzioni correttamente e abilitate il suo DHCP.

Vella pagina Installazione Software, cliccare per selezionare Collegamento della Centrale Musicale alla rete via cavo.

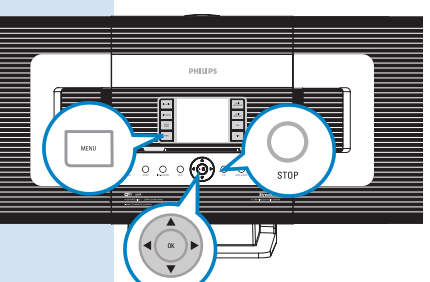

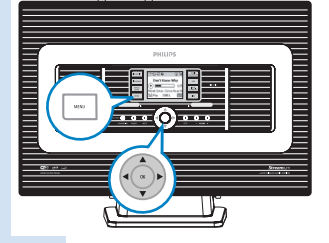

Software Installation

 Music Center connect to Standalone PC, no LAN/Wireless Network

Music Center connect to Wired Network

nect to Wireless Networ

Select your network situatio

Software

Installation

- Quando l'installazione automatica ve lo richiede, assicuratevi che il cavo Ethernet in dotazione (cavo dritto) sia collegato alla porta Ethernet della Centrale.
- Quando compare la schermata di destra, selezionare "Ottieni automaticamente un indirizzo IP" (Obtain an IP address automatically)".
- Seguire le istruzioni sullo schermo per completare il collegamento col PC.
- → Lo schermo mostra "...E' stato stabilito il collegamento con la Centrale Musicale...."
- Per applicare le nuove impostazioni dovete spegnere la Centrale WAC700, e poi riaccenderla.
- Cliccare Avanti (**Next**) per avviare l'installazione di **DMM**
- $\rightarrow$  Al termine dell'installazione di **DMM** sul desktop del computer compare l'icona  $\mathbf{M}$ .
- Staccare il cavo Ethernet in dotazione dal PC e dalla Centrale e poi collegare il PC e la Centrale al router via cavo.

#### PHILIPS

| can have Music Center's IP settings as:             | signed automatically or manually |
|-----------------------------------------------------|----------------------------------|
| <ul> <li>Obtain an IP address automatica</li> </ul> | illy                             |
| C Assign IP address manually                        |                                  |
| IP address:                                         | 192 . 168 . 107 . 1              |
| Subnet mask:                                        | 255 . 255 . 255 . 0              |

#### PHILIPS

The settings of Music Center have been changed.

To apply the new settings on the Music Center, please restart the Music Center.

The connection to your Music Center has been established.

Click Next to continue

Philins Software Inst

Philips Software In

#### Note:

- Se siete utenti di Windows 98 SE/ME, vi verrà richiesto di riavviare il computer prima di iniziare l'installazione di DMM.
- Se siete utenti di Windows 2000, controllate che Service Pack 2 sia installato.
- Scegliete l'adattatore di rete PC che collega la Centrale per mezzo del cavo Ethernet in dotazione, se sul vostro PC è installato più di un adattatore di rete.

#### D Philips Software Installation

- More than one network adapter on your PC have been found. Please select the Wired network adapter where you have the Music Center connected to the PC.
- Number
   Name
   Adapter

   1
   Local Area Connection
   3Com 3C920 Integrated Fast Ethernet Controller (3C VIA Compatable Fast Ethernet Adapter

   2
   Local Area Connection 2
   VIA Compatable Fast Ethernet Adapter
- In Opzione 3: collegamento via cavo, evitate di assegnare l'indirizzo IP manualmente come: Indirizzo IP: 169.254.xxx.yyy; Subnet mask: 255.255.0.0. Questo indirizzo IP creerebbe un conflitto con la rete WiFi della Centrale e della Stazione WACS700, e disabiliterebbe la porta Ethernet della Centrale. Per ripristinare la porta Ethernet disattivata, reimpostare la Centrale WAC700 (Vedere capitolo Reimposta nel Manuale per l'Utente)

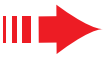

### Glossario

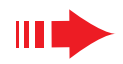

# **Digital Media Manager** (DMM)

Digital Media Manager (DMM) contiene componenti software necessarie perché il PC funzioni con la Centrale WAC700.

Fare doppio clic 🎇 sul desktop del computer per lanciare DMM.

Seguire le istruzioni sullo schermo per il funzionamento

Per saperne di più su DMM, cliccare su Help → Digital Media Manager Help

#### **IMPORTANTE!**

- Quando trasferite musica dal PC alla Centrale per mezzo di DMM, non togliete la spina della Centrale dalla presa di corrente fino a 15 minuti dopo che è stato completato il minuti trasferimento della musica.

### Installazione personalizzata

#### Cambiare le impostazioni di rete

Riportate la Centrale WAC700 sulle impostazioni di fabbrica (vedere il capitolo Reimposta (Reset) nel manuale per l'utente).

Seguire i passaggi sotto Impostazione personalizzata (Custom Installation) per cambiare le impostazioni di rete.

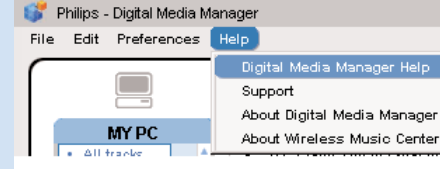

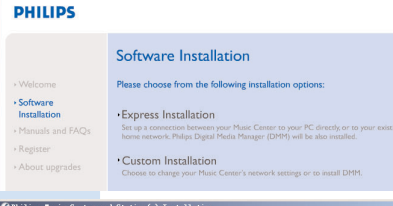

PHILIPS

Installatio

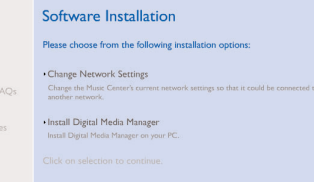

### Glossario

**Punto d'accesso:** hub di comunicazione per il collegamento tra un apparecchio wireless e un LAN via cavo.

Modalità ad-hoc: una struttura di rete in cui gli apparecchi comunicano tra loro direttamente, senza punto d'accesso.

**DHCP:** sta per Dynamic Host Configuration Protocol. E' un protocollo per assegnare indirizzi IP dinamici ad apparecchi in rete.

Modalità d'infrastruttura: una struttura di rete in cui gli apparecchi comunicano tra loro per mezzo di un punto d'accesso.

Indirizzo IP: identificatore di computer o apparecchio su una rete TCP/IP

SSID: Sta per Service Set Identifier. Si deve usare lo stesso SSID per tutti i punti d'accesso e tutti gli apparecchi se cercate di collegarli a un WLAN specifico.

Subnet Mask: Serve a decidere a quale rete secondaria appartiene un indirizzo IP

**WEP:** Sta per Wired Equivalent Privacy. E' un protocollo di sicurezza per una rete wireless di area locale.

WLAN: Sta per Wireless Local Area Network. In una rete di questo tipo, vengono usate per comunicare onde radio ad alta frequenza

WPA: Sta per WiFi Protected Access. E' uno standard WiFi che serve a migliorare le caratteristiche di sicurezza del WEP. Funziona con prodotti WiFi esistenti abilitati a WEP. Gracenote e CDDB sono marchi registrati di Gracenote. Il logo e logotipo Gracenote, e il logo "Powered by Gracenote" sono marchi registrati di Gracenote.

> Bisogno di aiuto? Online Vai su www.philips.com/support

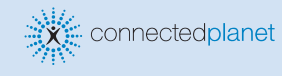

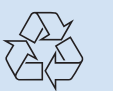

2005 © Koninklijie Philips Electronics N.V. PHILIPS All rights reserved. 3141 075 20771 vw.philips.com

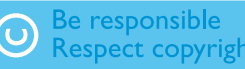